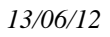

# LILMAC ENSEIGNANTS

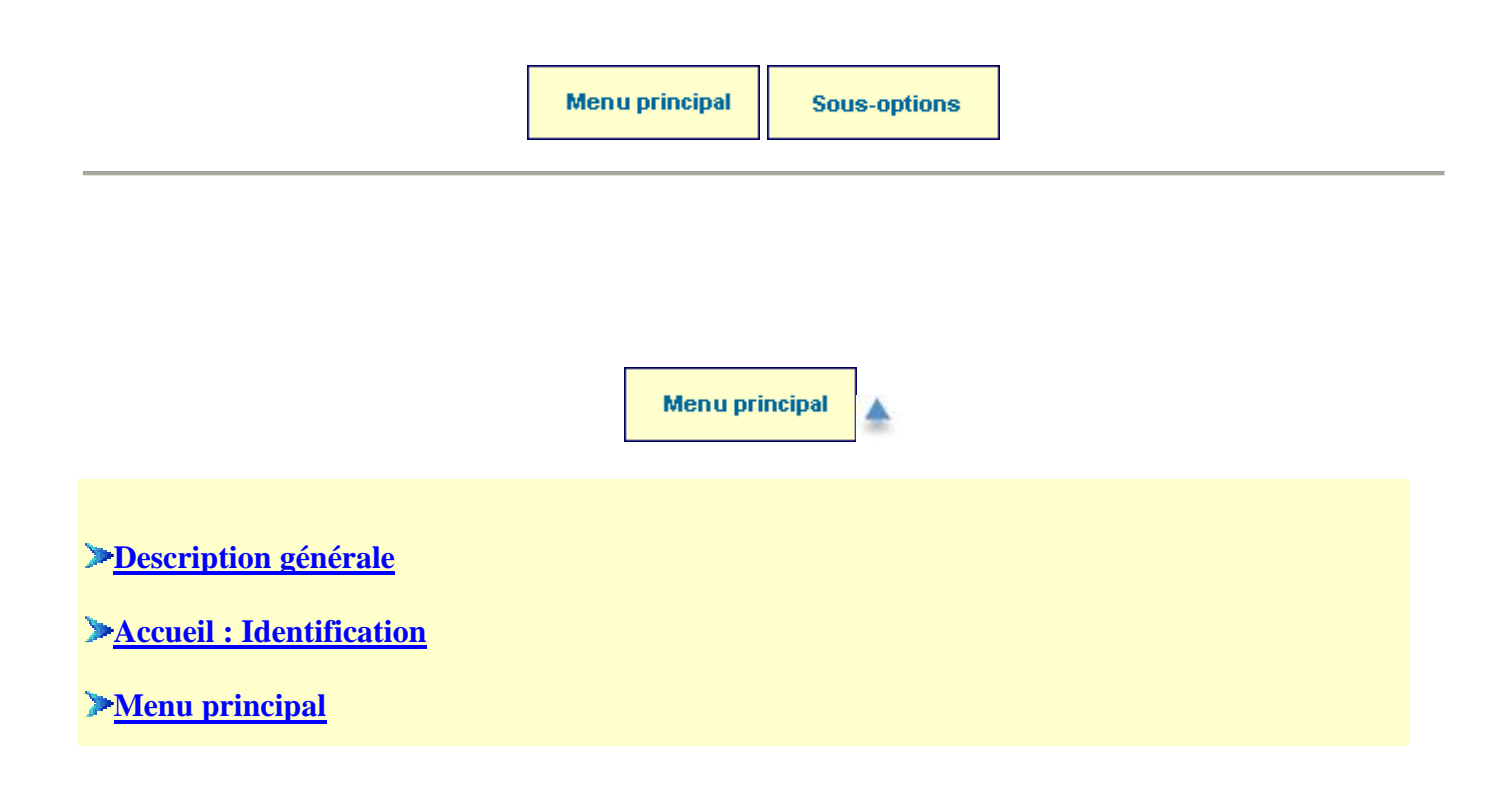

### Description générale

Cette instance de l'application permet aux enseignants de saisir une demande pour le mouvement académique.

### Détail des opérations possibles :

- Affichage et modification de l'adresse d'établissement d'affectation de l'utilisateur si celui-ci n'est pas déjà affecté dans un établissement
- Affichage et modification de l'adresse personnelle de l'utilisateur
- Affichage et modification des éléments de barème s'il existe des éléments de barème pour l'académie
- Saisie de la discipline de mouvement si l'enseignant a plusieurs disciplines.
- Saisie des voeux de mouvement
- Action sur la demande
  - 1. Editer la demande sous format pdf
  - 2. Supprimer la demande : supprime toute la demande ainsi que les vœux.
- Consultation des résultats

Voici la page d'accueil de l'application lilmac :

\* Consigne générale : veuillez entrer dans chaque onglet, consulter ou modifier le cas échéant puis <u>valider</u> quelque soit l'action faite. Sans cela, l'onglet vœux n'apparaitra pas.

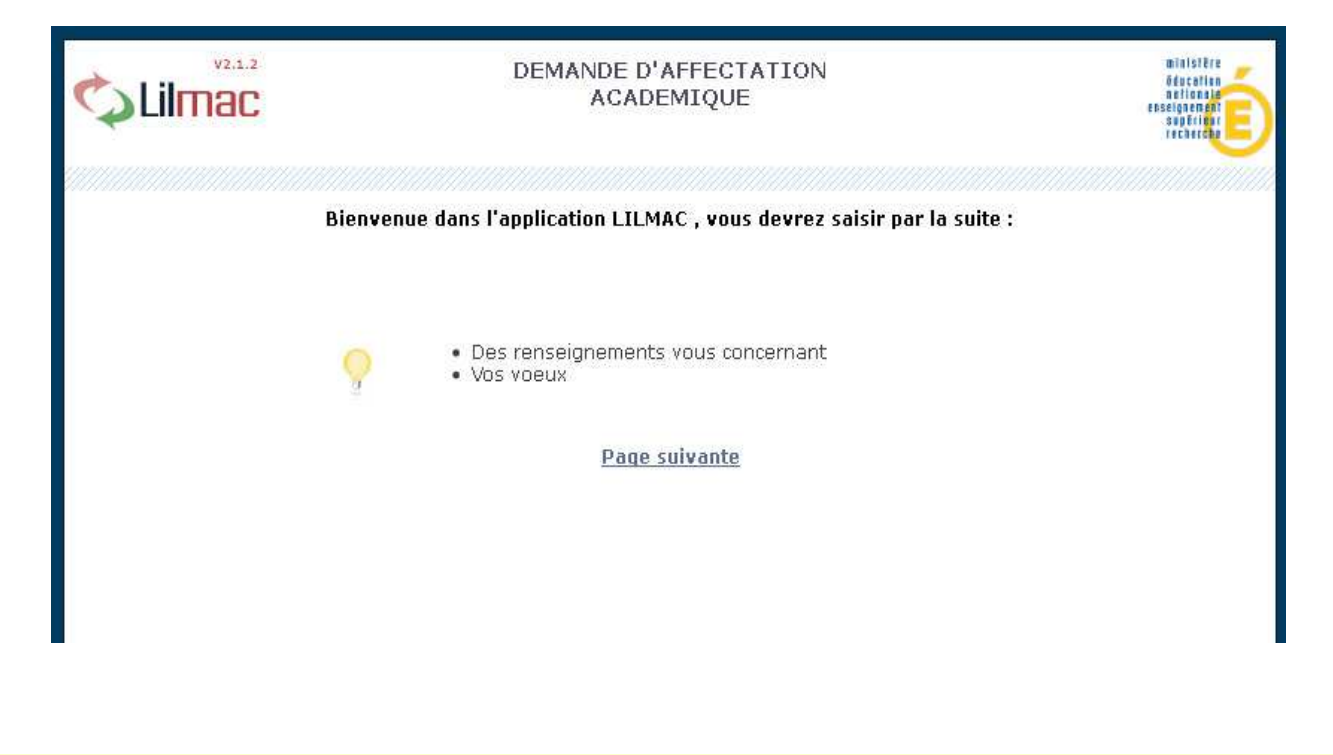

Accueil : Identification 📥

# **Page d'identification**

L'utilisateur doit saisir son numen ou son numéro OCEAN (pour les stagiaires) et son mot de passe pour accéder à l'application.

| DEMANDE D'AFFECTATION<br>ACADEMIQUE                                                                                                    | minister<br>öducation<br>erseigaen ant<br>saußteine |
|----------------------------------------------------------------------------------------------------|-----------------------------------------------------|
| Identification         NUMEN ou         Numéro OCEAN ()         Mot de passe         Mot de passe Oublié ? cliquez ici         Valider         Effacer         Si c'est la première fois que vous vous connectez , vous devez choisir un mot de passe./Veillez à le mémoriser. il vous sera indispensable si vous voulez vous reconnecter | z                                                   |

### **Remarques :**

- Si une erreur est détectée lors du contrôle de l'identification, les messages d'erreur suivants sont affichés :
  - Veuillez saisir un mot de passe de 6 caractères.
  - Le mot de passe saisi n'est pas correct
  - Vous n'êtes pas autorisé à utiliser cette application
  - Vous devez saisir votre login ou votre numéro OCEAN
  - Vous devez saisir votre mot de passe
  - Vous devez saisir votre identifiant pour pouvoir récupérer votre mot de passe.
  - C'est la première fois que vous vous connectez, veuillez dans un premier temps saisir un mot de passe

# **Page d'authentification**

Si l'utilisateur se connecte pour la première fois, une page d'authentification apparaît

|                          | DEMANDE D'AFFECTATION<br>ACADEMIQUE   |                                                                                                    |  |  |  |
|--------------------------|---------------------------------------|----------------------------------------------------------------------------------------------------|--|--|--|
| Création d'un nouveau mo | ot de passe                           |                                                                                                    |  |  |  |
|                          | Mot de passe saisi                    | •••••                                                                                                    |  |  |  |
|                          | Confirmation mot<br>de passe          | •••••                                                                                                    |  |  |  |
|                          | Question                              | Prénom de votre conjoint?                                                                                                    |  |  |  |
|                          | Réponse                               | marc                                                                                                    |  |  |  |
|                          |                                       | Valider Effacer                                                                                                    |  |  |  |
|                          | Vous deve<br>question e<br>tard votre | ez confirmer votre mot de passe , choisir une<br>et définir une réponse pour pouvoir récupérer plus<br>e mot de passe si vous l'avez perdu |  |  |  |

- L'utilisateur doit confirmer son mot de passe saisi en page d'identification
- Choisir une question pour la récupération de son mot de passe en cas de perte de ce dernier
- Saisir une réponse à la question
- Valider ou effacer les informations

### **Remarques :**

- Si une erreur est détectée lors du contrôle de l'identification, les messages d'erreur suivants sont affichés :
  - Les mots de passes ne sont pas identiques
  - o Veuillez choisir une question
  - o Veuillez saisir un mot de passe et une confirmation de mot de passe
  - Veuillez indiquer une réponse à la question

# Page de recherche de mot de passe

L'utilisateur doit correctement répondre à la question pour récupérer le mot de passe.

| vi.o.o                   |                                     | DEMANDE D'AFFECTATION<br>ACADEMIQUE           | Retour |
|--------------------------|-------------------------------------|-----------------------------------------------|--------|
| Recherche de votre mot d | e passe                             |                                               |        |
|                          | Question<br>Réponse<br>Mot de passe | Prénom de votre conjoint ?<br>marc<br>valider |        |

Le mot de passe est ensuite affiché.

| Recherche de votre | mot de passe             |                                       |  |
|--------------------|--------------------------|---------------------------------------|--|
|                    | Question<br>Mot de passe | Votre surnom ?<br>motdep<br>Continuer |  |

Menu principal 📥

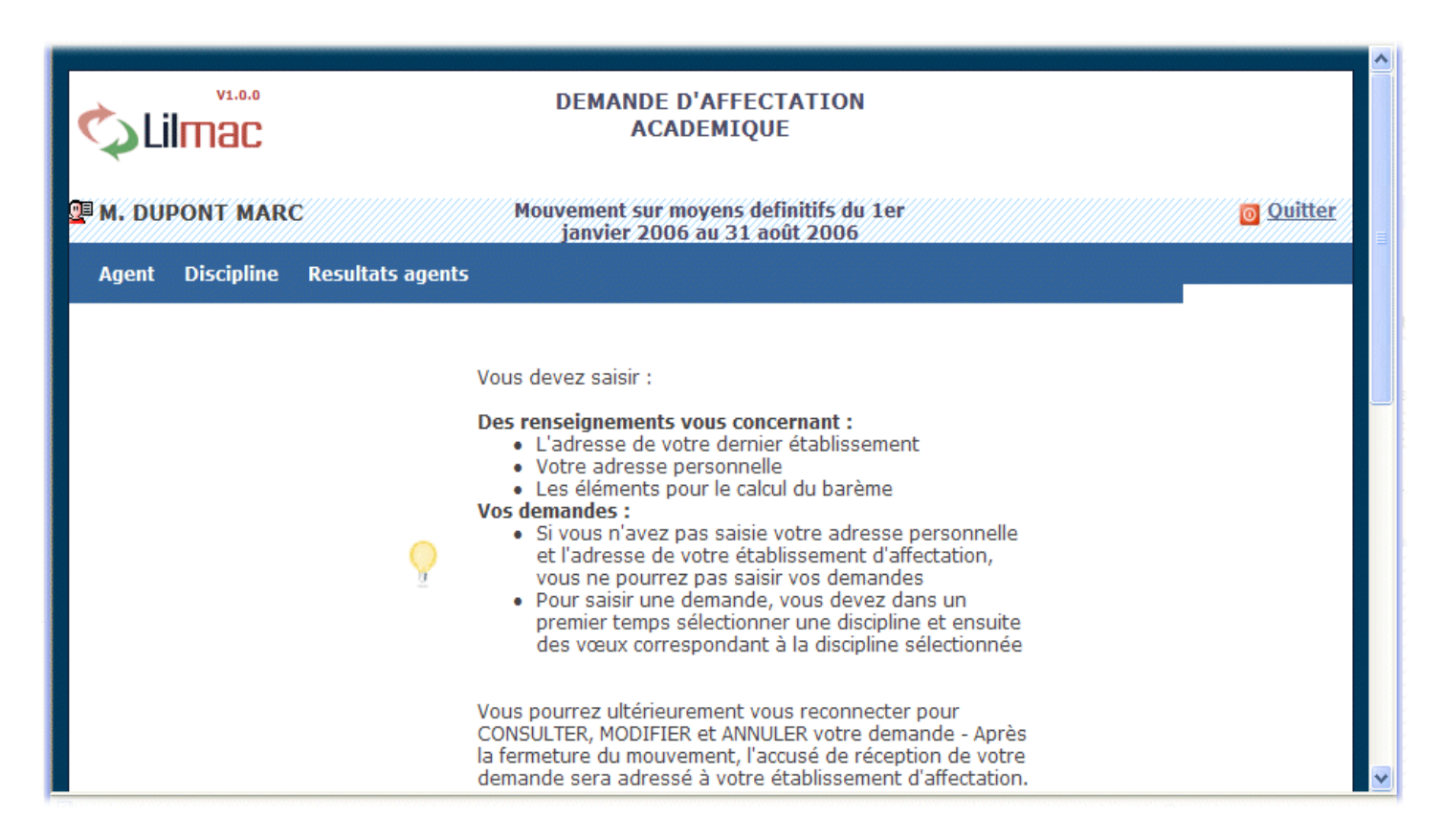

**Remarques :** 

- Pour naviguer dans l'application, se servir du **menu** en haut.
- Le nom du candidat ainsi que le mouvement apparaissent en haut de l'écran.
- Un guide permet d'indiquer à l'utilisateur les opérations qu'il doit faire.

Les onglets affichés en haut de l'écran varient selon le cas :

- L'onglet "**établissement**" apparait si le candidat n'a pas d'établissement d'affectation. Il devra alors saisir l'adresse de son établissement
- Les onglets "**voeux**" et "**action sur la demande**" apparaissent si l'adresse personnelle, les éléments de barème du candidat et la discipline sont correctement remplis.

|                       | Sous-options | <b>▲</b> |
|-----------------------|--------------|----------|
| <b>Établissement</b>  |              |          |
| ■ <u>Agent</u>        |              |          |
| Discipline            |              |          |
| • <u>Vœux</u>         |              |          |
| Action sur la demande |              |          |

### Établissement 📥

**Objet :** Permet de consulter et de modifier l'adresse de l'établissement.

Page de consultation :

| 💷 M. MARTIN J   | EAN-FR   | ANCOIS     | Mouvement sur moyens definitifs du 1er<br>janvier 2006 au 31 août 2006                        |
|-----------------|----------|------------|-----------------------------------------------------------------------------------------------|
| Etablissement   | Agent    | Discipline | Resultats agents                                                                              |
| Etablissement o | l'affect | ation      |                                                                                               |
|                 |          | $\bigcirc$ | Adresse de votre dernier établissement d'affectation pour<br>l'envoi de l'accusé de réception |
|                 |          |            | Voie                                                                                          |
|                 |          |            | Numéro :                                                                                      |
|                 |          |            | Bis,Ter :                                                                                     |
|                 |          |            | Nature :                                                                                      |
|                 |          |            | Nom :                                                                                         |
|                 |          |            | Lieu                                                                                          |
|                 |          |            | Commune :                                                                                     |
|                 |          |            | Code Postal :                                                                                 |
|                 |          |            | Bureau Distributeur :                                                                         |
|                 |          |            | Modifier                                                                                      |

Si l'utilisateur veut modifier l'adresse, il peut cliquer sur le bouton "modifier".

Adresse de votre dernier établissement d'affectation pour l'envoi de l'accusé de réception

|                       | Voie           |
|-----------------------|----------------|
| Numéro *:             | 12             |
| Bis,Ter :             | ~              |
| Nature *:             | rue            |
| Nom *:                | du temps       |
|                       |                |
|                       | Lieu           |
| Commune :             |                |
| Code Postal *:        | 31700          |
| Bureau Distributeur * | BLAGNAC        |
|                       |                |
| Va                    | alider Annuler |
| * : champ obligatoire |                |

Si une erreur est détectée lors du contrôle de l'identification, les messages d'erreur suivants sont affichés :

• Contrôle sur le code postal : le code postal est incorrect

### Agent 🔺

Objet : Permet de consulter et de modifier l'adresse et les éléments de barème.

# Adresse personnelle :

| Voie                  |            |  |  |  |
|-----------------------|------------|--|--|--|
| Numéro :              | 4          |  |  |  |
| Bis,Ter :             | Bis        |  |  |  |
| Nature :              | RUE        |  |  |  |
| Nom :                 | PENITENT   |  |  |  |
| Complément Adresse :  |            |  |  |  |
|                       | Lieu       |  |  |  |
| Commune :             |            |  |  |  |
| Code Postal :         | 31000      |  |  |  |
| Bureau Distributeur : | TOULOUSE   |  |  |  |
| Téléphone :           | 0561458796 |  |  |  |
|                       | Modifier   |  |  |  |

Si les informations affichées à l'écran ne sont pas valides, l'utitlisateur a la possibilité de cliquer sur le bouton "modifier" pour modifier son adresse personnelle.

|                       | Voie                      |
|-----------------------|---------------------------|
| Numéro *:             | 4                         |
| Bis,Ter :             | Bis 🕶                     |
| Nature *:             | RUE                       |
| Nom *:                | PENITENT                  |
| Complément Adresse:   | ~ ~                       |
|                       | Lieu                      |
| Commune :             |                           |
| Code Postal *:        | 31000                     |
| Bureau Distributeur * | TOULOUSE                  |
| Téléphone *:          | 0561458796 ex: 0320102030 |
| V                     | alider Annuler            |
| * : champ obligatoire |                           |

Si une erreur est détectée lors du contrôle de l'identification, les messages d'erreur suivants sont affichés :

- Contrôle sur le code postal : le code postal est incorrect
- Contrôle sur le numéro de téléphone : le numéro de téléphone est incorrect

# Éléments de barème :

Les éléments de barèmes sont spécifiques à une académie. Les pages Suivantes sont donc un exemple d'élément de barème. Pour éviter les erreurs de saisie, les listes déroulantes proposent l'ensemble des valeurs possibles.

Page de consultation :

| Mouvement sur moyens definitifs |    |
|---------------------------------|----|
| Enfant Handicape                | 0  |
| Conjoint Handicape              | 0  |
| Pts Rapprochement de CONJOINTS  | 0  |
| Anciennete de Nomination        | 01 |
| Situation Parentale Unique      | 0  |
| modifier                        |    |

Page de modification :

| Mouvement sur moyens definitifs > Saisie des éléments de barên | ne     |
|----------------------------------------------------------------|--------|
| Enfant Handicape                                               | Oui 💌  |
| Conjoint Handicape                                             | Oui 💌  |
| Pts Rapprochement de CONJOINTS                                 | Oui 💌  |
| Anciennete de Nomination                                       | 01 🛰   |
| Situation Parentale Unique                                     | Oui 💌  |
| Valider                                                        | nnuler |

### Discipline 📥

**Objet** : Permet de consulter et de modifier la discipline

L'utilisateur peut modifier la discipline uniquement s'il a plusieurs disciplines.

**Remarque :** Un même utilisateur ne peut sélectionner qu'une seule discipline.

Exemple de personne qui n'a qu'une seule discipline. Il n'a pas le bouton "modifier".

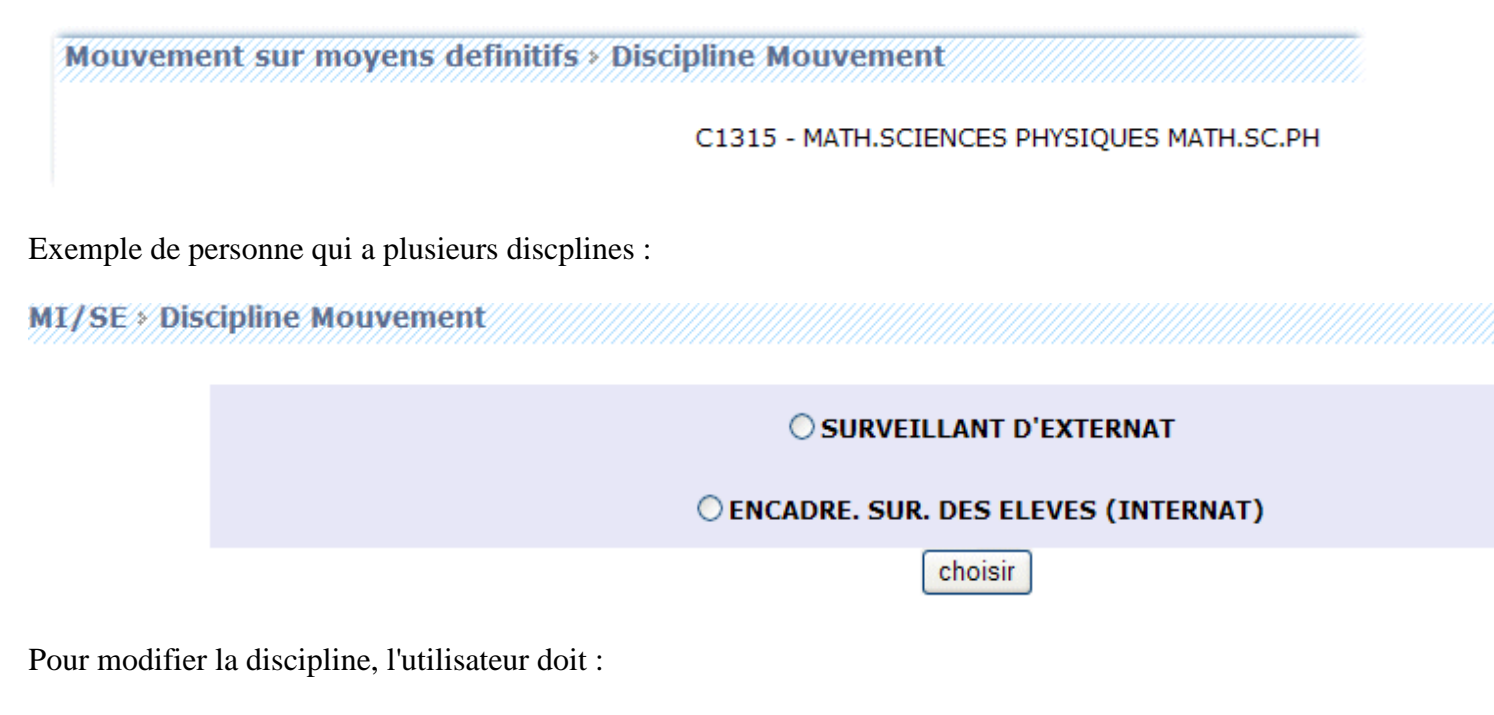

- Cliquer sur le bouton modifier
- Sélectionner une discipline
- Cliquer sur le bouton choisir

Vœux 🔺

**Objet** : Permet d'ajouter, de modifier et supprimer des voeux.

L'utilisateur peut à tout moment consulter ces vœux ( à condition que le mouvement ne soit pas fermé) en cliquant sur l'onglet "vœux" du menu.

Le nombre maximal de vœux est affiché à l'écran

### Ajout

| 🚇 M. DUPONT MARC |            | Mouveme  | ent sur m<br>2006                              | oyens definitifs du 1er janvier<br>au 31 août 2006 |                                                                            |
|------------------|------------|----------|------------------------------------------------|----------------------------------------------------|----------------------------------------------------------------------------|
| Agent            | Discipline | Voeux    | Action sur la demande                          | Resulta                                            | its agents                                                                 |
| Mouven           | ent sur mo | oyens de | finitifs > Ajout d'un n                        | ouveau                                             | voeu                                                                       |
|                  |            |          | Type de voeu                                   |                                                    | Faites un choix 💌                                                          |
|                  |            |          | Code                                           |                                                    | chercher                                                                   |
|                  |            |          | Type d'établis                                 | sement                                             |                                                                            |
|                  |            |          |                                                | Va                                                 | ider Annuler                                                               |
|                  |            |          | - Pour les typ<br>pouvez dema<br>- Format du c | oes de vo<br>ander un                              | eux zone géographique,commune vous<br>type d'établissement<br>oeu :        |
|                  |            |          | Etablis     Comm     Zone (     Départ         | sement :<br>une : 6 d<br>Géograph<br>tement :      | 7 chiffres 1 lettre<br>hiffres<br>ique : 6 positions maximum<br>3 chiffres |

Pour ajouter un vœu l'utilisateur doit :

- Sélectionner un type de voeu.
  - L'utilisateur connaît le code du vœu, il peut alors saisir directement le code dans le champ de saisie en se basant sur le format du code décrit dans le guide en bas de l'écran.
  - L'utilisateur ne connaît pas le code, il peut alors chercher le code en cliquant sur le bouton "chercher". Suivant le type de vœux sélectionné, une liste de code est proposée à l'utilisateur. La sélection d'un code provoque le retour à la première page d'ajout
- Suivant le paramètrage effectué sur EPP, le type d'établissement est accessible suivant le type de voeu séléctionné.

**Remarque :** Solution pour éviter que l'utilisateur effectue un voeu sur un établissement non autorisé ( par exemple un CIO) : si l'utilisateur sélectionne le type d'établissement "INDIFFERENT" en réalité la recherche de l'établissement s'effectuera sur les établissements de type : LP, LYC, SEP, CLG et EREA.

Message d'erreur ou d'information :

- En cas de saisie erronée du code du vœu, le message suivant est affiché :" Le code xxx saisi n'est pas correct." (xxx = type de voeu séléectionné).
- Si l'utilisateur saisit deux fois le même voeu, le message suivant est afficher : "Vous avez déja saisi ce type de voeu ".
- Pour chaque type de voeu un nombre maximal est autorisé. Ce nombre est défini quand on lance le mouvement. Si l'utilisateur veut faire plus de voeu que le nombre autorisé, le message suivant est affiché : " Vous avez dépassé le quota des voeux autorisés pour ce type voeu ".

• Modifier

| 🖉 M. DUPONT MARC |             |         | Mouvement sur moyens definitifs du 1er janvier<br>2006 au 31 août 2006 |                                                                       |                                                                                                    |  |
|------------------|-------------|---------|------------------------------------------------------------------------|-----------------------------------------------------------------------|----------------------------------------------------------------------------------------------------|--|
| Agent            | Discipline  | Voeux   | Action su                                                              | r la demande                                                          | Resultats agents                                                                                                 |  |
| Mouvem           | ient sur mo | yens de | finitifs <b>&gt;</b> N                                                 | Aodification                                                          | d'un voeu                                                                                                    |  |
|                  |             |         |                                                                        | Type de voeu                                                          | Commune                                                                                                    |  |
|                  |             |         |                                                                        | Code                                                                  | 046009 Chercher                                                                                                  |  |
|                  |             |         |                                                                        | Type d'établi                                                         | ssement PEGC 🗸                                                                                                   |  |
|                  |             |         |                                                                        |                                                                       | Modifier                                                                                                    |  |
|                  |             |         |                                                                        | - Pour les ty<br>pouvez dem                                           | pes de voeux zone géographique,commune vous<br>lander un type d'établissement                                    |  |
|                  |             |         | 0                                                                      | - Format du                                                           | code du voeu :                                                                                                   |  |
|                  |             |         | Ĩ                                                                      | <ul> <li>Etabli</li> <li>Comm</li> <li>Zone</li> <li>Dépai</li> </ul> | ssement : 7 chiffres 1 lettre<br>nune : 6 chiffres<br>Géographique : 6 positions maximum<br>rtement : 3 chiffres |  |

• Liste des voeux

|            | N٥ | Туре          | Code     | Libellé                                                | Type Etablissement | Descriptif |   |   |
|------------|----|---------------|----------|--------------------------------------------------------|--------------------|------------|---|---|
| <          | 1  | Etablissement | 0311107K | CIRCONSCRIPTION 1ER DEGRE IEN HAUTE GARONNE 2 TLSE EST | IEN                | 0          | 1 | × |
| � ♥        | 2  | Département   | 032      | I.A. AUCH                                              |                    | 0          | Þ | × |
| <b>↔</b> 🌣 | 3  | Zone          | 031019ZJ | ZONE DE REMPLACEMENT ACADEMIQUE                        |                    | 0          | 1 | × |
| - ♦        | 4  | Académie      |          |                                                        |                    | 0          | Þ | × |
| 4          | 5  | Etablissement | 03113272 | COLLEGE ALPHONSE DE LAMARTINE                          | CLG                | N          | 1 | × |
|            |    |               |          | Ajouter Supprimer tous les voeux                       |                    |            |   |   |

L'utilisateur peut :

- modifier l'ordre des vœux (s'il en a saisit plusieurs) en cliquant sur les flèches situées à gauche du tableau.
- modifier le vœu en cliquant sur l'icone "modifier". Il revient sur la page de saisie d'un voeu.
- Supprimer le vœu en cliquant sur l'icone "supprimer".
- Supprimer l'ensemble des vœux en cliquant sur le bouton "supprimer tous les vœux"

**Cas particulier des MI/SE.** Pour ce type de population, le voeu doit comporter une information supplémentaire. Ainsi, quand l'utilisateur veut consulter ou modifier un voeu, le champ descriptif est ajouté dans la page :

| 💷 ML CHOUX M      | ARIE    |            |                     | MI/SE du 1                            | ler janvier    | 2006 au 31 août 2006 |
|-------------------|---------|------------|---------------------|---------------------------------------|----------------|----------------------|
| Etablissement     | Agent   | Discipline | Voeux               | Action sur la                         | demande        | Resultats agents     |
| MI/SE > Ajout     | d'un no | uveau voei | J                   |                                       |                |                      |
|                   |         |            | Туре                | e de voeu                             | Faite          | s un choix 💌         |
|                   |         |            | Code                | 2                                     |                | chercher             |
|                   |         |            | Туре                | e d'établissem                        | ent INDIF      | FERENT               |
|                   |         |            | Dese<br>(PO<br>MI/S | criptif:DEMI PO<br>UR MOUVEMEI<br>SE) | DSTE 0 V<br>NT | ]                    |
|                   |         |            |                     |                                       | Valider        | Annuler              |
| Action sur la der | nande   | ۸.         |                     |                                       |                |                      |

**Objet** : Permet d'éditer ou du supprimer la demande.

## Editer la demande

Voici un exemple de génération de pdf. Ce document n'a pas une valeur juridique.

| MARTI                                                          | N SOPHIE                                                        |           |                                     |                    |  |  |  |
|----------------------------------------------------------------|-----------------------------------------------------------------|-----------|-------------------------------------|--------------------|--|--|--|
| 0100 RO                                                        | UTE PARIS                                                       |           |                                     |                    |  |  |  |
| 31300 TOULOUSE                                                 |                                                                 |           |                                     |                    |  |  |  |
| Demande de mutation au MI/SE                                   |                                                                 |           |                                     |                    |  |  |  |
| CECIEST UN RECAPITULATIF DE VOTRE SAISIE EN DATE DU 10/02/2006 |                                                                 |           |                                     |                    |  |  |  |
|                                                                | Il est fourni à titre indicatif et n'a aucune valeur juridique. |           |                                     |                    |  |  |  |
| Elémen                                                         | ts de barême                                                    |           |                                     |                    |  |  |  |
| Enfant                                                         | Handicape                                                       |           | 0                                   |                    |  |  |  |
| Conjoir                                                        | nt Handicape                                                    |           | 0                                   |                    |  |  |  |
| Pts Ra                                                         | pprochement de                                                  | CONJOINTS | 0                                   |                    |  |  |  |
| Ancien                                                         | nete de Nomina                                                  | tion      | 01                                  |                    |  |  |  |
| Situation Parentale Unique                                     |                                                                 |           | 0                                   |                    |  |  |  |
| Veenwel                                                        | la muntation                                                    |           |                                     |                    |  |  |  |
| voeux o                                                        | e mutation                                                      |           |                                     |                    |  |  |  |
| N°                                                             | Туре                                                            | Code      | Libellé                             | Type Etablissement |  |  |  |
| 1                                                              | Etablissement                                                   | 0310054R  | LYCEE PROFESSIONNEL RENEE<br>BONNET | LP                 |  |  |  |
| 2                                                              | Commune                                                         | 032012    | AUBIET                              |                    |  |  |  |
| 3                                                              | Académie                                                        |           |                                     |                    |  |  |  |
| 4                                                              | Département                                                     | 009       | ARIEGE                              |                    |  |  |  |

Le pdf contient :

- Nom, prénom et adresse du candidat
- Récapitulatif des éléments de barème.
- Les voeux de mutation.

# Supprimer la demande

L'utilisateur peut à tout moment supprimer sa demande de mouvement en cliquant sur le bouton " Supprimer demande ". Une page de confirmation apparaît pour s'assuer que l'utilisateur n'a pas fait une mauvaise manipulation.

Il cliquera sur " Oui " si celui est sûr de son choix ou sur " Non " pour retourner à la liste des mouvements.

Si l'utilisateur sélectionne oui, la sélection de la discipline disparaîtra et tous les vœux seront supprimés.